# Webex 오류 발생 시 삭제 후 재설치 방법

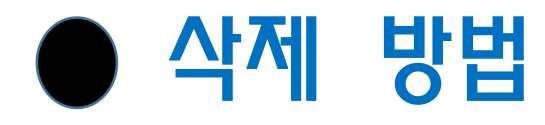

1

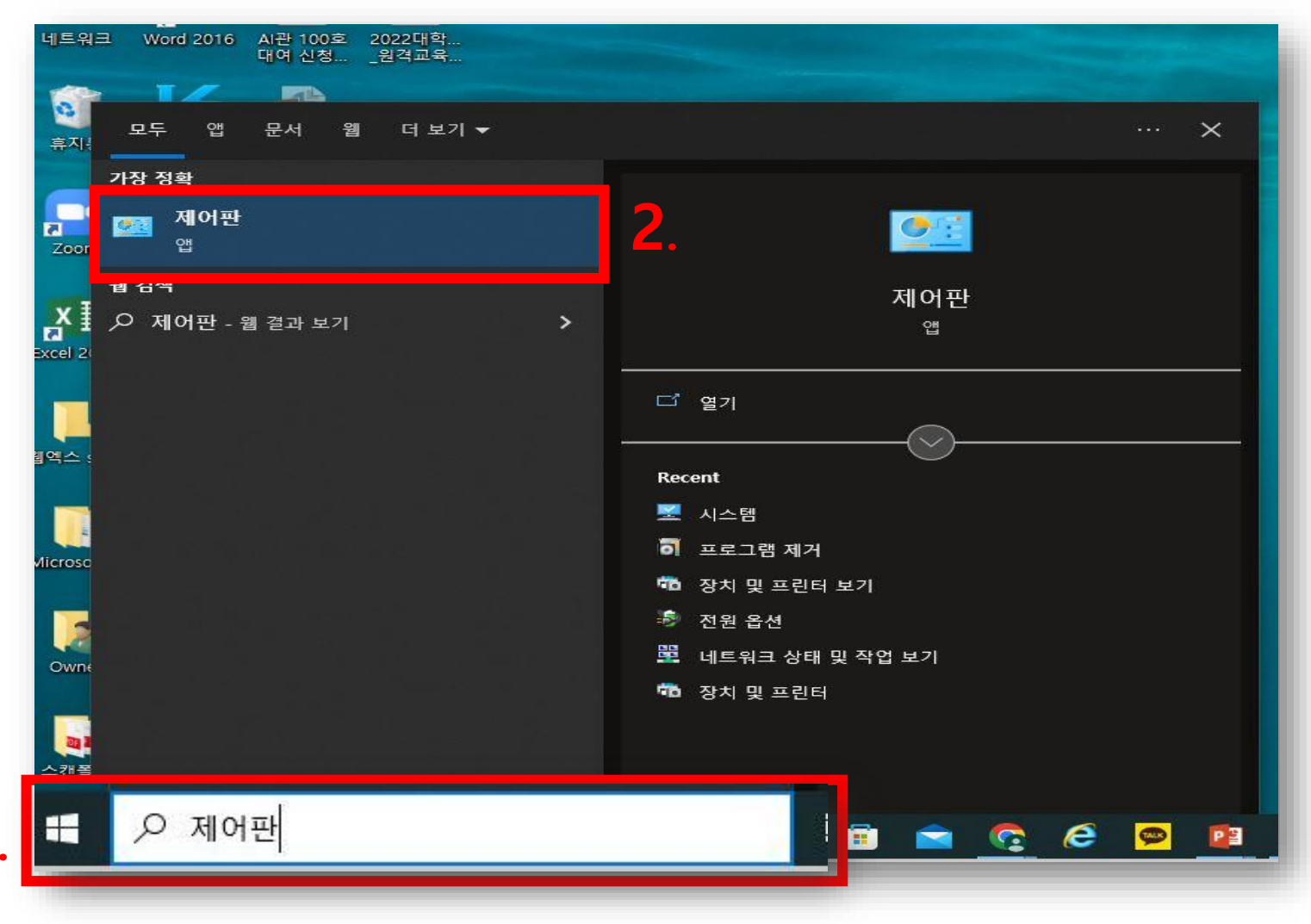

### 1. 작업표시줄 검색란에 '제어판' 검색 2. '제어판' 클릭

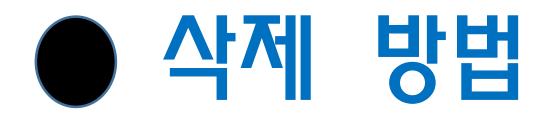

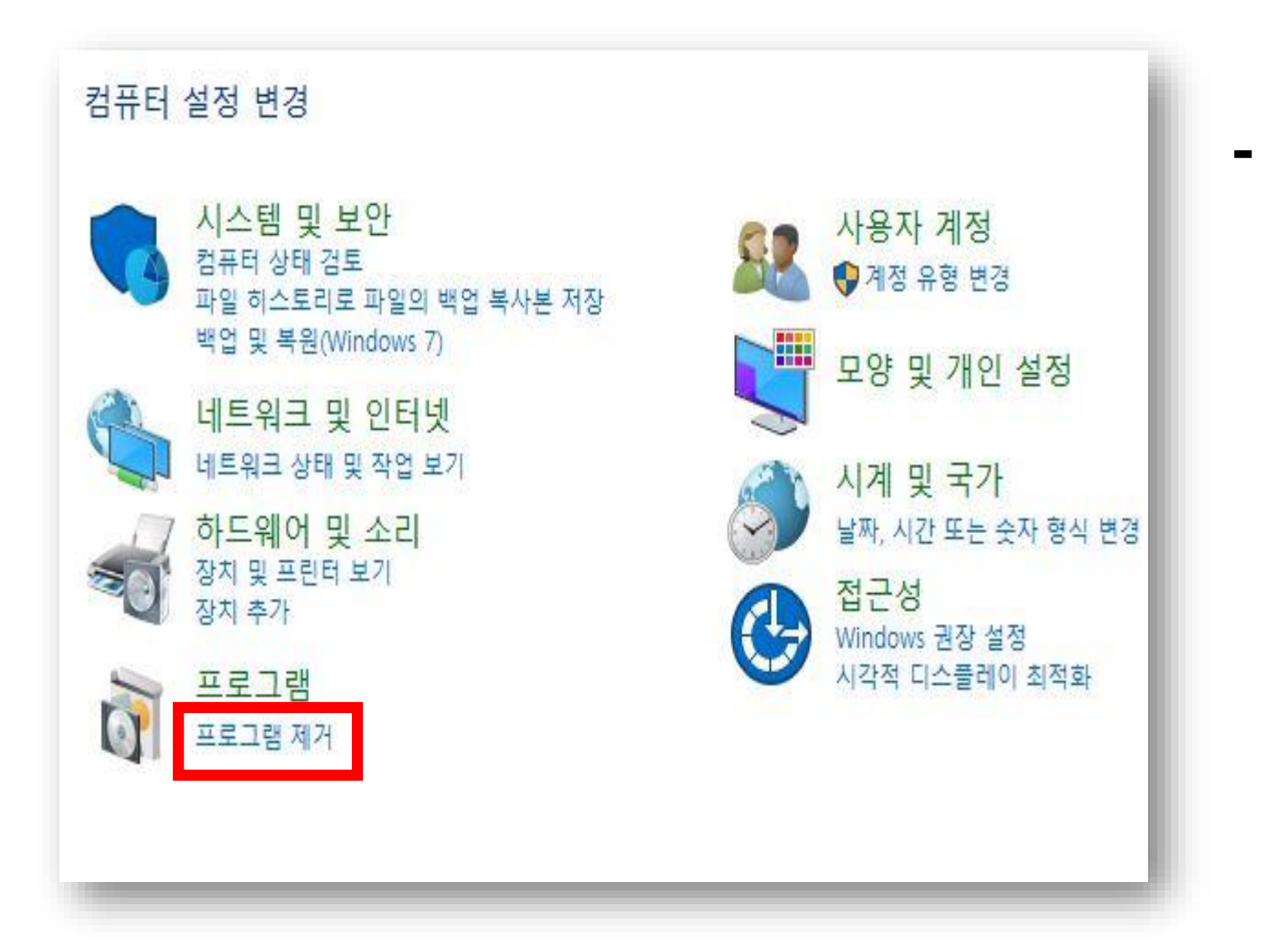

#### '프로그램 제거' 클릭

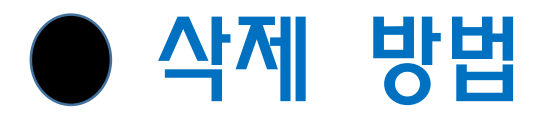

2.

| 프로그램 제거 또는 변경                                                                                                    |                |
|----------------------------------------------------------------------------------------------------|----------------|
| 프로그램을 제거하려면 목록에서 선택한 후 [제거], [변경] 또는                                                                                                    | : [복구]를 클릭하십시오 |
| 구성 ▼ 제거 3.                                                                                                    |                |
| <ul> <li>Adobe Acrobat (64-bit)</li> <li>AhnLab EPP Patch Management Agent</li> <li>AhnLab EPP Privacy Management Agent</li> <li>AhnLab EPP Security Assessment Agent</li> <li>AhnLab Security Agent</li> <li>AhnLab Security Platform</li> <li>AhnLab V3 Internet Security 9.0</li> <li>Bandizip</li> </ul>                                                                                                    | € 한컴오피스 한글     |
| 😨 Cisco Webex Meetings                                                                                                    |                |
| Terror Builder Supreme<br>Terror Builder Supreme<br>ezPDF Editor 개인용 3.0.8.1<br>鑷 IPinside LWS Agent                                                                                                    |                |
| 00 Webex                                                                                                    |                |
| <ul> <li>Microsoft OneDrive</li> <li>Microsoft Update Health Tools</li> <li>Microsoft Visual C++ 2008 Redistributable - x86 9.0.30729</li> <li>Microsoft Visual C++ 2013 Redistributable (x86) - 12.0.21005</li> <li>Microsoft Visual C++ 2015 Redistributable (x86) - 14.0.23026</li> <li>nProtect Online Security V1.0(PFS)</li> <li>NVIDIA 그래픽 드라이버 511.79</li> <li>Webex</li> <li>wehagoagent</li> <li>카카오워크</li> <li>카카오록</li> <li>팟플레이어-64비트</li> </ul> |                |

# 1. Webex, Cisco Webex Meetings 선택<br/>(2개 모두 삭제진행)

#### 2. 상단에 있는 제거를 클릭하면 삭제 진행

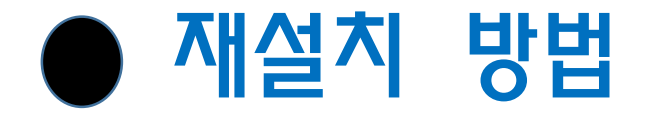

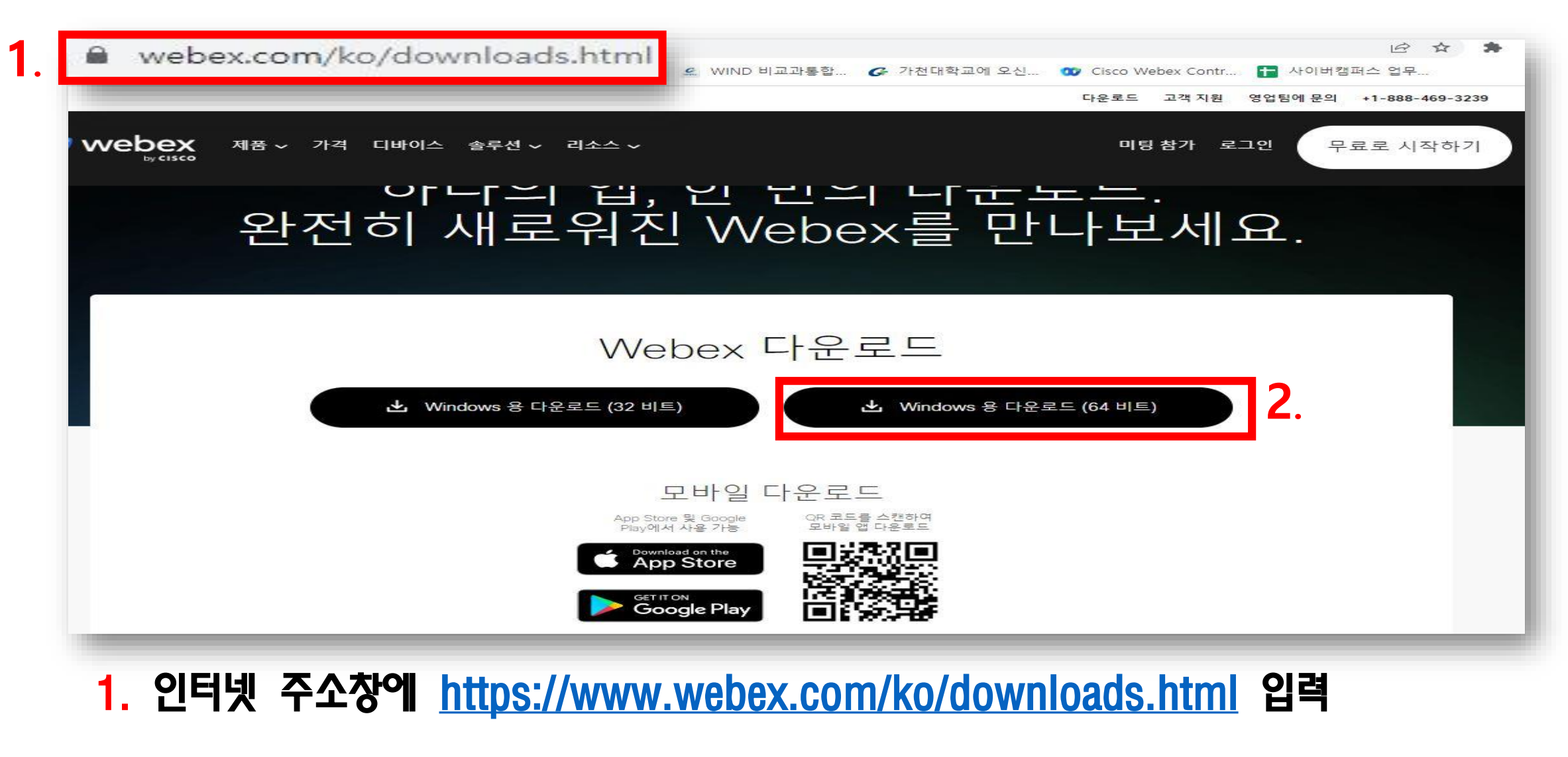

2. Windows 용 다운로드 (64비트) 클릭하여 다운로드

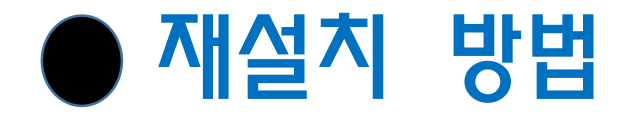

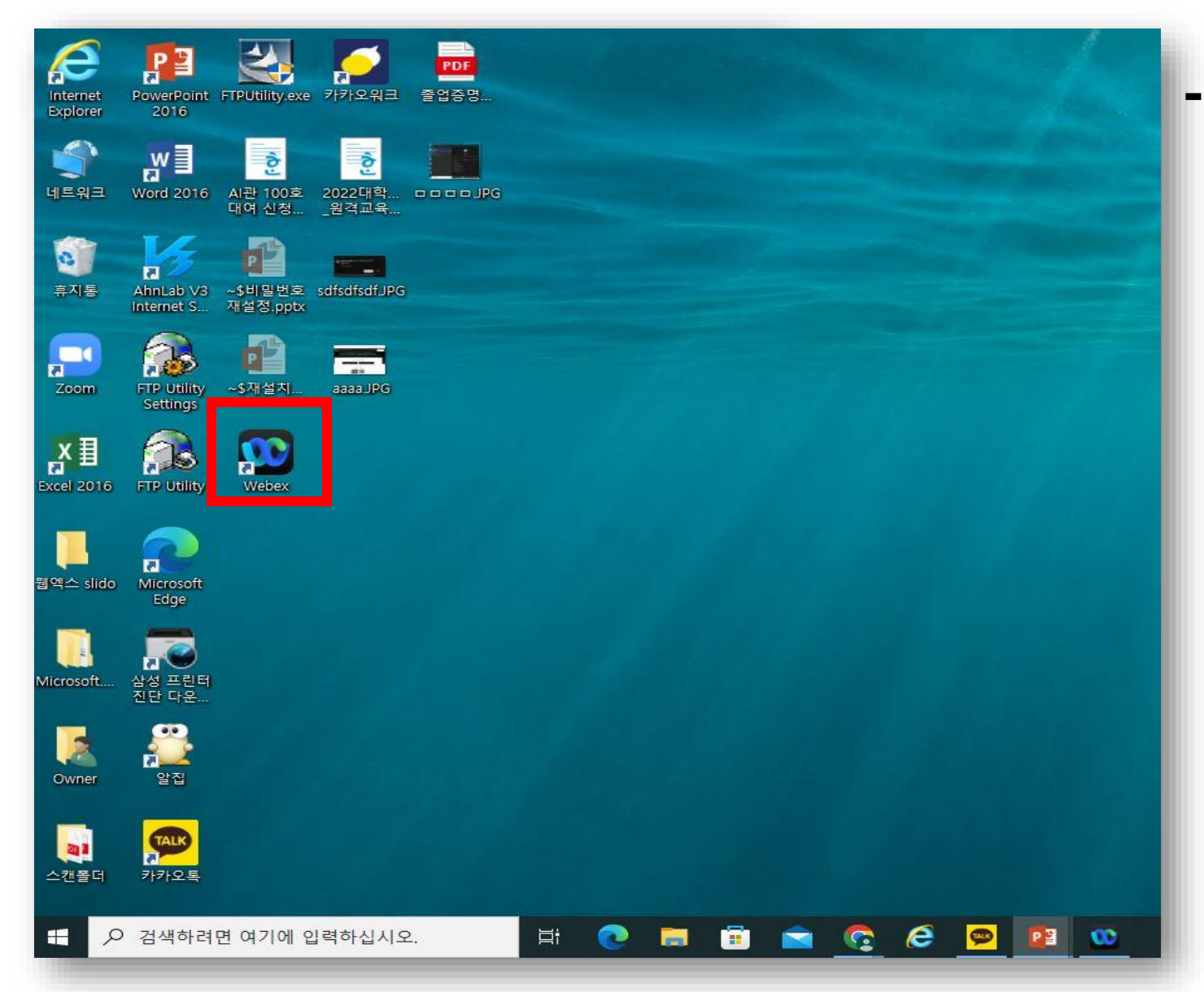

## · 바탕화면에 있는 🔛 클릭하여 실행